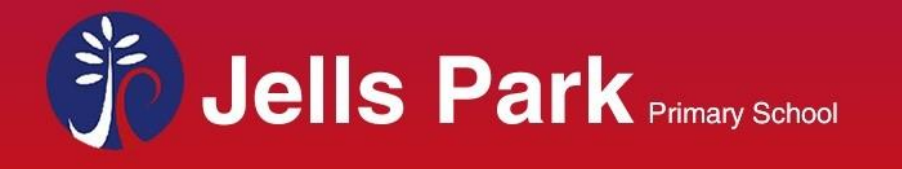

Sentral for Parents App.

You will be able to begin using the App by following these steps -

| Log in on the Parents Sentral Web browser (We<br>have upgraded to Portal Version 2 so it will look<br>different. Your log in details will be the same)<br><u>https://sentral.jpps.vic.edu.au/portal2/#!/login</u> | Jei Park Prints<br>Jei Park Prints<br>Date: and Parket Post<br>Date:<br>Date: |
|----------------------------------------------------------------------------------------------------|----------------------------------------------------------------------------------------------------|
| Click on 'My Details' and then the blue icon                                                                                                    | Year P         John Hall Hole Age with the got out           Image: Mossages         My Access                                                                                                    |
|                                                                                                    | Absences App account                                                                                                    |
|                                                                                                    | STI Newsletters Not Lim 3 % Link Account                                                                                                    |
|                                                                                                    | My Details                                                                                                    |
|                                                                                                    | A Help & Information                                                                                                    |
|                                                                                                    | ? Help & information Name                                                                                                    |
|                                                                                                    |                                                                                                    |
| Enter your email and password and click on 'I                                                                                                    |                                                                                                    |
| need a new App Account'                                                                                                    | Since you do not have an App account linked for this Portal                                                                                                    |
| need a new App Account .                                                                                                    | account.<br>Please enter your credentials below and select from the two                                                                                                    |
|                                                                                                    | options                                                                                                    |
| You will receive an email asking to verify your                                                                                                    | Email                                                                                                    |
| account Verify your account                                                                                                    | Password                                                                                                    |
|                                                                                                    |                                                                                                    |
|                                                                                                    | t 🔹 i need a new App Account                                                                                                    |
| Click on 'My Access' and then the red icon 'Click                                                                                                    | advantation operation                                                                                                    |
| to configure App Access'                                                                                                    | Home     Family Access Key     Cital to Configure App Access                                                                                                    |
|                                                                                                    |                                                                                                    |
|                                                                                                    | Jells Park Petrany School                                                                                                    |
|                                                                                                    | Lade The Netherbary School,<br>Two 3<br>Manschapps + Add New Access Ray                                                                                                    |
|                                                                                                    | Jokis Pres Prinney States,<br>Tang States<br>Bit Mackagas<br>Ref Address Reg States<br>Ref Address Reg States<br>Ref Address Reg States                                                                                                    |
|                                                                                                    | Jake Dave Khoney Salwar,<br>Index Agas <ul> <li>Add New Access New</li> <li>Add New Access New</li> <li>Revectibilities</li> <li>Add New Access New</li> <li>Add New Access New Access New</li> <li>Add New Access New</li> <li>Add New Access New Access New Access New Access New Access New Access New Access New Access New Access New Access New Access New Access New Access New Access New Access New Access New Access New Access New Access New Access New Access New Access New Access New Access New Access New Access Ne</li></ul>                                                                                                    |
|                                                                                                    | Jak Dav Honey Street,<br>See Associated <ul> <li>Associated</li> <li>Associated</li></ul>                                                                                                    |
|                                                                                                    | Jak Dav Hony States,<br>back Dav Hony States,<br>differences <ul> <li>Advances</li> <li>Advances</li> <li>Advances</li> <li>My Lotabis</li> <li>My Lotabis&lt;</li></ul>                                                                                                    |
|                                                                                                    | Jake Dev Henry Street,<br>Sale Dev Henry Street,<br>B     Macagas       Image: Macagas     # Add New Access Rev       Image: Macagas     # May Intensity       Image: Macagas     # May Intensity       Image: Macagas     # May Intensity       Image: Macagas     # May Intensity       Image: Macagas     # May Intensity       Image: Macagas     # May Intensity       Image: Macagas     # May Intensity       Image: Macagas     # May Intensity       Image: Macagas     # May Intensity       Image: Macagas     # May Intensity       Image: Macagas     # May Intensity       Image: Macagas     # Macagas                                                                                                    |
|                                                                                                    | Jake Dev Henry Street,<br>Sale Dev Henry Street,<br>Bio Advances       Image: Advances       Image:                                                                                                    |
| Download the Sentral App on your smart above                                                                                                    | Sak Dev Henry States,       Bacagas       Ancences       Ancences       Movie Moters Rev       Movie Moters       Movie Moters                                                                                                    |
| Download the Sentral App on your smart phone                                                                                                    | And the vices for     Annexa      Annexa      Ann                                                                                                    |
| Download the Sentral App on your smart phone<br>/ mobile device.                                                                                                    | interventionsystems:     interventionsystems:       interventionsystems:     interventionsystems:       interventionsystems:     interventionsystems:       interventionsystems:     interventionsystems:       interventionsystems:     interventionsystems:       interventionsystems:     interventionsystems:       interventionsystems:     interventionsystems:       interventionsystems:     interventionsystems:       interventionsystems:     interventionsystems:       interventionsystems:     interventionsystems:       interventionsystems:     interventionsystems:                                                                                                    |
| Download the Sentral App on your smart phone<br>/ mobile device.                                                                                                    | with the intravisions:                                                                                                    |
| Download the Sentral App on your smart phone<br>/ mobile device.                                                                                                    | Image: Image: Image                                                                                                    |
| Download the Sentral App on your smart phone<br>/ mobile device.<br>Log in on the App using the same credentials as                                                                                               | Image: Image:                                                                                                    |
| Download the Sentral App on your smart phone<br>/ mobile device.<br>Log in on the App using the same credentials as<br>the Sentral Web Portal.                                                                    | Image: Second Second                                                                                                    |
| Download the Sentral App on your smart phone<br>/ mobile device.<br>Log in on the App using the same credentials as<br>the Sentral Web Portal.                                                                    | Image: Second Second                                                                                                    |
| Download the Sentral App on your smart phone<br>/ mobile device.<br>Log in on the App using the same credentials as<br>the Sentral Web Portal.                                                                    | Image: Second Second                                                                                                    |
| Download the Sentral App on your smart phone<br>/ mobile device.<br>Log in on the App using the same credentials as<br>the Sentral Web Portal.                                                                    | Image: Second Second                                                                                                    |